## Harmony Family Access - Online KG Roundup Instructions

1. Go to the Harmony Family Access website at <a href="https://harmony.rushville.k12.in.us/familyaccess.nsf/hello.xsp">https://harmony.rushville.k12.in.us/familyaccess.nsf/hello.xsp</a>

2. If you already have a student in RCS, sign in with your existing Harmony 3 account. If you do not, click on the blue link at the bottom of the sign in page that says **Create an account here**.

*If you do not have an existing account, follow the instructions below. If you have an account, skip to Step #7.* 

## 3. Create an account by entering your **First name**, **Last name**, and **Email**.

4. Next create a **Username** (this can be, but does not have to be, your email address).

5. Type in the **Password**, then type it again in **Confirm Password**.

6. Click register.

7. On the Manage Account page, click on the link that says **I need to enroll a new student**.

8. Select the school and click enroll.

\*\*Please click the school you reside, unless a transfer request has already been approved. If you will be requesting a transfer, your student will be moved to the correct buildings <u>after</u> the transfer is approved. If you have a question about this please contact the school before proceeding with KG Roundup.

| Ha      | rmony <sup>3</sup>                                   |
|---------|------------------------------------------------------|
| Welcome |                                                      |
|         | Sign in                                              |
|         | Username                                             |
|         | Password                                             |
|         | Don't have an account yet?<br>Create an account here |

Once you have an account, you can add students with a registration code

| Create my account                |
|----------------------------------|
| First name                       |
| Last name                        |
| Email                            |
| Username                         |
| Password                         |
| Confirm password                 |
| Already have an account? Sign in |
| register                         |

I need to enroll a new student

Do you have a student that is new to this school? Touch here to enroll them.

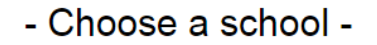

Select either Arlington Elementary, Milroy Elementary, or Rushville Elementary School East.

\*All Rushville Elementary students must select <u>Rushville Elementary School East</u> and students will be separated at a later date.

9. Enter the demographic information and click **Submit**.

10. You will receive an email within 2 school days confirming the completion of the KG Roundup Process.